## 1. Комплектация.

Благодарим вас за покупку промышленного шлюза сотовой связи 5G NR PLANET, серия ICG-2515. Описание этих моделей выглядит следующим образом.

| ICG-2515-NR  | Промышленный шлюз сотовой связи 5G NR с 5<br>портами 10/100 / 1000T              |
|--------------|----------------------------------------------------------------------------------|
| ICG-2515W-NR | Промышленный беспроводной шлюз сотовой связи 5G<br>NR с 5 портами 10/100 / 1000T |

«Сотовый шлюз» используется в качестве альтернативного названия в данном Руководстве по быстрой установке.

Откройте коробку **Сотовый шлюз** и аккуратно распаковать. В коробке должны быть следующие предметы:

- Промышленный шлюз сотовой связи 5G NR x 1

- Руководство по быстрой установке х 1

- PLANET CloudViewer QIG x1

Пластина для настенного монтажа с винтом х 1 комплект

- Пылезащитный колпачок RJ45 x 6

- Антенна 5G NR x 4

- Удлинитель антенны 5G NR с магнитным основанием х 4

- Двухдиапазонная антенна Wi-Fi x 2 (для ICG-2515W-NR)

- Пылезащитный колпачок антенны - 4 шт. (ICG-2515W-NR - 6 шт.)

Если какой-либо элемент отсутствует или поврежден, обратитесь к местному торговому представителю для замены.

- 1 -

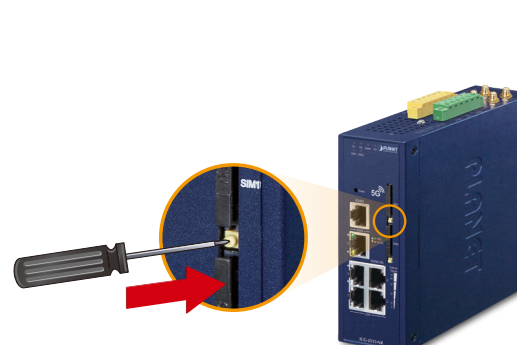

В. Осторожно вытяните лоток из прорези для лотка. Поместите SIMкарту в лоток позолоченными контактами вверх.

С. Вставьте лоток обратно в прорезь для лотка.

р

q

3 A

### 3.3 Установка антенны Wi-Fi

Шаг 1: Прикрепите две двухдиапазонные антенны к антенне. разъемы на передней панели шлюза сотовой связи.

Шаг 2: Вы можете согнуть антенны в соответствии с вашими потребностями.

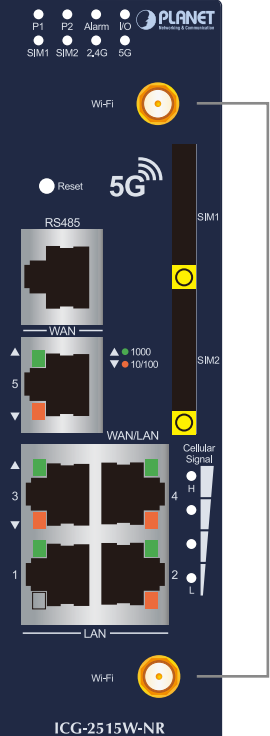

Два Wi-Fi Разъемы RP-SMA

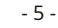

## Мини-SIM-карта с подпиской 5G NR и 4G LTE

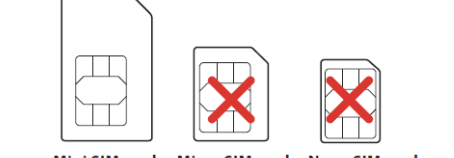

### Mini SIM card Micro SIM card Nano SIM card

#### 3.2 Установка антенны 5G NR

Шаг 1: Подключите антенны 5G NR к антенне 5G NR расширение.

Шаг 2: Прикрепите удлинители антенны 5G NR к разъемы.

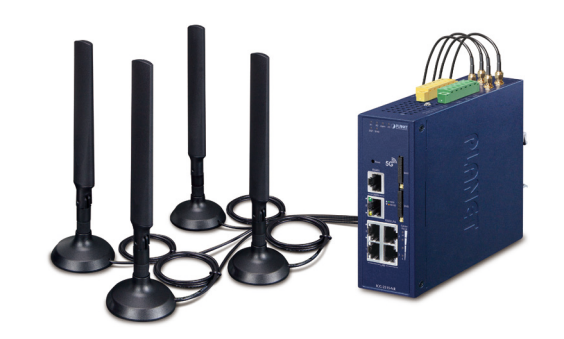

#### 3.4 Подключение входов питания

6-контактный разъем клеммной колодки на верхней панели шлюза сотовой связи используется для двух резервных входов питания. Пожалуйста, следуйте инструкциям ниже, чтобы вставить шнур питания.

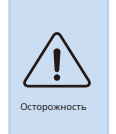

При выполнении любой из процедур, таких как вставка проводов или затягивание зажимных винтов, убедитесь, что питание отключено, чтобы не допустить поражения электрическим током.

 Вставьте положительный и отрицательный провода питания постоянного тока в контакты 1 и 2 для POWER 1 или 5 и 6 для POWER 2.

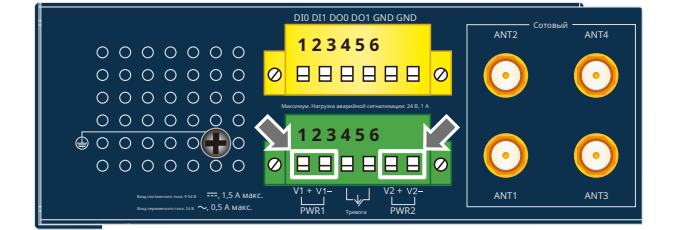

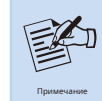

Убедитесь, что входное напряжение соответствует характеристикам шлюза сотовой связи.

 Рабочие станции под управлением Windows 10 / XP / 2003 / Vista / 7/8/2008, MAC OS X или более поздней версии, Linux, UNIX или других платформ совместимы с протоколами TCP / IP.

- На рабочие станции устанавливается Ethernet NIC (карта сетевого интерфейса).

- Подключение к порту Ethernet

- Сетевые кабели используйте стандартные сетевые кабели (UTP) с разъемами RJ45.
- На указанном выше ПК установлен веб-браузер.

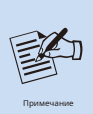

Для доступа к шлюзу сотовой связи рекомендуется использовать Internet Explorer 8.0 или выше. Если вебинтерфейс шлюза сотовой связи недоступен, выключите антивирусное программное обеспечение или брандмауэр, а затем попробуйте снова. 2. Затяните винты зажима проволоки, чтобы не допустить ослабления проводов.

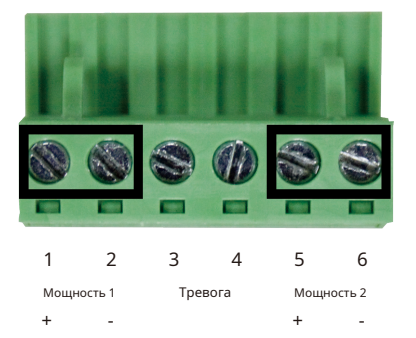

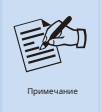

Сечение провода для клеммной колодки должно находиться в диапазоне от 12 до 24 AWG.

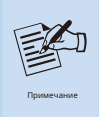

PWR1 и PWR2 должны обеспечивать такое же постоянное напряжение при работе с двойным входом мощности.

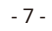

## 3.5 Заземление устройства

Пользователь ДОЛЖЕН выполнить заземление, подключенное к устройству; в противном случае внезапная молния может привести к смертельному повреждению устройства. ПОВРЕЖДЕНИЯ ЕМD (молнии) НЕ ПРЕДОСТАВЛЯЮТСЯ ПО ГАРАНТИИ.

### 3.6 Подключение контакта аварийной сигнализации

Контакты аварийной сигнализации находятся в середине разъема клеммной колодки, как показано на рисунке ниже. Вставив провода, сотовый шлюз определит статус отказа: сбой питания или сбой порта, а затем сформирует разрыв цепи. На следующем рисунке показан пример подключения контактов аварийной сигнализации.

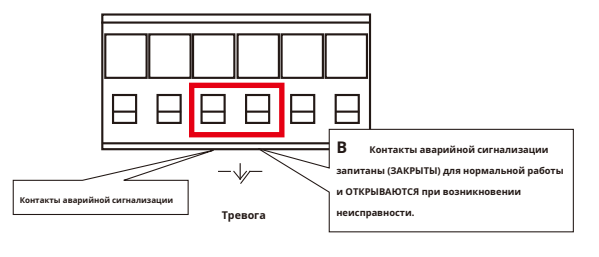

Вставьте провода в контакты аварийной сигнализации.

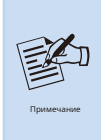

- 1. Сечение провода для клеммной колодки должно находиться в диапазоне от 12 до 24 AWG.
- 2. Цепь сигнального реле принимает до 24 В (макс.) И ток 1 А.

# 4. Запуск веб-управления

Ниже показано, как запустить **Веб-менеджмент** сотового шлюза. Обратите внимание, что шлюз сотовой связи настраивается через соединение Ethernet. Убедитесь, что на компьютере менеджера должен быть установлен такой же**IP-адрес подсети**.

Например, IP-адрес сотового шлюза по умолчанию: *192.168.1.1*, то управляющий компьютер должен быть настроен на **192.168.1.х** (где х - число от 2 до 254), а маска подсети по умолчанию - 255.255.255.0.

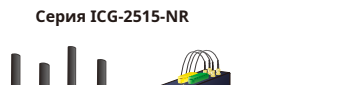

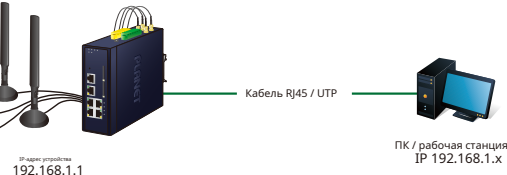

Рисунок 4-1: Схема управления IP

Сервер DHCP шлюза сотовой связи включен. Следовательно, ПК в локальной сети получит IP от шлюза сотовой связи.

- 9 -

 После ввода пароля появится главный экран, показанный на Рисунке 4-3.

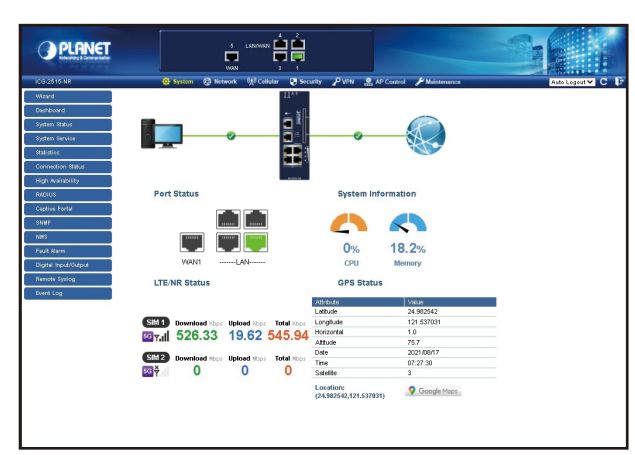

#### Рисунок 4-3: Основной веб-экран шлюза сотовой связи

Теперь вы можете использовать веб-интерфейс управления, чтобы продолжить управление шлюзом сотовой связи или управлять шлюзом сотовой связи с помощью интерфейса консоли. Пожалуйста, обратитесь к руководству пользователя для получения дополнительной информации.

- 11 -

Администраторам настоятельно рекомендуется изменить пароль по умолчанию и SSID Wi-Fi при первом входе в систему, чтобы обеспечить безопасность системы.

# PLANET Networking & Communication

# www.PLANET.com.tw

#### PLANET Technology Corp. 10F., No. 96, Minquan Rd., Xindian Dist., New Taipei City 231, Taiwan

2010-B90470-000

TUF., NO. 96, MinQuan KG., Xindian Dist., New Taipel City 231, 1 Warning:
This device is compliant with Class A of CISPR 32.
In a revidential environment this device may cause radio interference.

ĽK C E 🔟 🖒

## 4.1 Вход в сотовый шлюз

- Используйте Internet Explorer 8.0 или выше и введите IP-адрес. <u>http://192.168.1.1</u> (заводской IP-адрес по умолчанию или тот, который вы только что изменили в консоли) для доступа к вебинтерфейсу.
- Когда появится следующее диалоговое окно, введите имя пользователя по умолчанию. «админ » и пароль «админ » (или пароль, который вы изменили ранее), как показано на рисунке 4-2.

IP-адрес по умолчанию: **192.168.1.1** 

Имя пользователя по умолчанию: админ Пароль по умолчанию: админ SSID по умолчанию (2,4G): PLANET\_2.4G (для ICG-2515W-NR) SSID по умолчанию (5G): PLANET\_5G (для ICG-2515W-NR)

| http://192.168.1.1              |               |         |        |
|---------------------------------|---------------|---------|--------|
| Your connection to this site is | s not private |         |        |
| Jsername                        |               |         |        |
| Password                        |               |         |        |
|                                 |               |         |        |
|                                 |               | Sign in | Cancel |

Рисунок 4-2: Экран входа в систему

5. Восстановление настроек по умолчанию

Конфигурация

### Был изменен IP-адрес или забыт пароль администратора -

Чтобы сбросить IP-адрес на IP-адрес по умолчанию**«192.168.1.1»** или сбросьте пароль для входа в значение по умолчанию, нажмите аппаратную **кнопка сброса** на передней панели около **15 секунд**. После перезагрузки устройства вы можете войти в веб-интерфейс управления в той же подсети 192.168.1.хх.

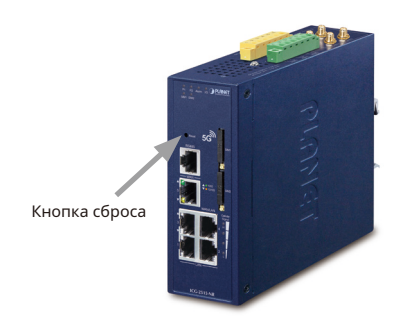

Рисунок 5-1: Кнопка сброса серии ICG-2515-NR

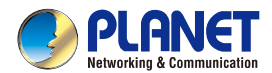

Quick Installation i

# Industrial 5G NR Cellular Gateway with 5-Port 10/100/1000T

▶ ICG-2515-NR/ICG-2515W-NR